# Instrukcja instalacji

# NIGHTHAWK<sup>®</sup> M5

5G Mobile Router

### Zawartość opakowania

- Router mobilny Nighthawk M5 5G
- Pokrywa baterii
- Bateria
- Kabel USB typu C.
- Zasilacz AC Quick Charge
- Skrócona instrukcja obsługi

## Poznaj swój mobilny router

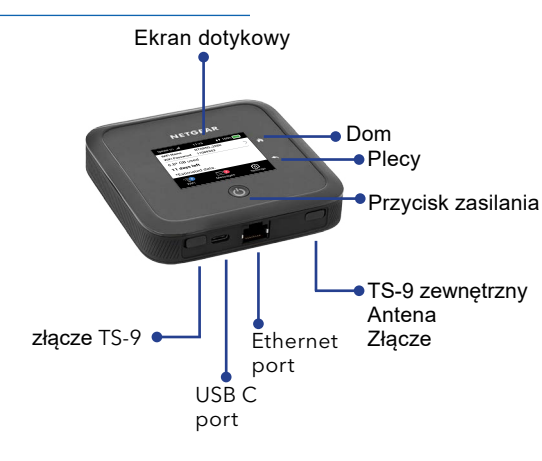

# **NETGEAR**<sup>®</sup>

October 2020

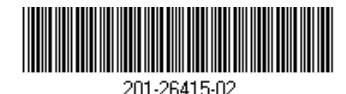

#### NETGEAR INTERNATIONAL LTD

Floor 1, Building 3, University Technology Centre Curraheen Road, Cork, T12EF21, Ireland

#### NETGEAR, Inc.

350 East Plumeria Drive San Jose, CA 95134, USA

© NETGEAR, Inc., NETGEAR and the NETGEAR Logo are trademarks of NETGEAR, Inc. Any non-NETGEAR trademarks are used for reference purposes only.

## Zainstaluj kartę SIM i baterię

Karta SIM musi być aktywna z pakietem danych od operatora. Nie używaj narzędzi, długopisu ani spinacza do wkładania lub wyjmowania karty SIM. Może to spowodować uszkodzenie routera mobilnego, które nie jest objęte gwarancją.

- 1. Delikatnie włóż kartę SIM do gniazda.
- 2. Włóż baterię.
- 3. Załóż pokrywę.

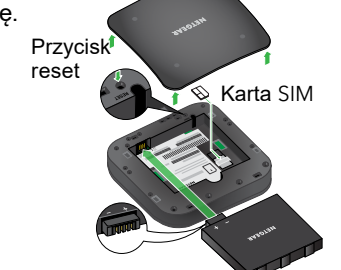

Akumulator jest częściowo naładowany. Aby go w pełni naładować, podłącz kabel USB do routera mobilnego, a następnie podłącz go do laptopa lub dołączonego zasilacza sieciowego Quick Charge.

## Skonfiguruj swój mobilny router

1. Naciśnij i przytrzymaj przycisk zasilania przez dwie sekundy

> Aby lepiej zabezpieczyć swoją sieć, przy pierwszym włączeniu routera mobilnego zostanie wyświetlona prośba o skonfigurowanie danych logowania.

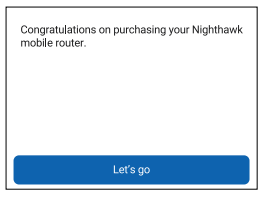

2. Postępuj zgodnie z instrukcjami wyświetlanymi na ekranie, aby dostosować ustawienia routera mobilnego.

| Customize your WiFi                                                                |           |
|------------------------------------------------------------------------------------|-----------|
| We recommend you change the default<br>credentials to your own custom credentials. |           |
|                                                                                    |           |
|                                                                                    |           |
| Don't customize                                                                    | Customize |
|                                                                                    |           |

# Ekran główny

Na ekranie głównym wyświetlana jest nazwa sieci WiFi i hasło routera mobilnego. Wskaźnik sieci informuje, z którą siecią bezprzewodową jesteś połączony.

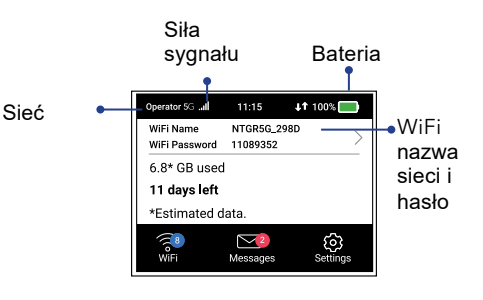

Uwaga: wygląd ekranu głównego zależy od modelu.

### Połącz z internetem

**Uwaga:** ekran główny routera mobilnego wyświetla nazwę sieci Wi-Fi i hasło. Ekran gaśnie, aby oszczędzać energię. Naciśnij i zwolnij przycisk zasilania, aby wybudzić ekran.

### Na Twoim laptopie lub innym urządzeniu WiFi

- 1. Otwórz menedżera połączeń sieci WiFi.
- Znajdź nazwę sieci WiFi swojego routera mobilnego (NTGR-XXXX) i połącz się.
- 3. Wprowadź hasło WiFi routera mobilnego.
- 4. Uruchom przeglądarkę internetową.

Uwaga: bateria i router mobilny mogą się nagrzewać podczas pracy. To normalne. Jeśli używasz urządzenia jako stałego routera bezprzewodowego, wyjmij baterię i zasil router za pomocą dostarczonego zasilacza AC Quick Charge. Przedłuża to żywotność baterii i zmniejsza nagrzewanie.

Używaj WYŁĄCZNIE dostarczonego zasilacza sieciowego Quick Charge do korzystania z routera mobilnego bez baterii.

# Menedżer WiFi LCD

Możesz zarządzać siecią WiFi i zmieniać ustawienia WiFi z poziomu ekranu LCD.

### Zmień nazwę i hasło sieci WiFi

1. Na ekranie głównym dotknij ikonę Wi-Fi.

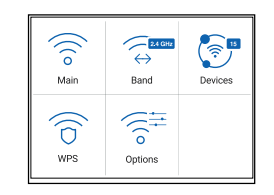

### 2. Dotknij WiFi, a następnie wybierz jedną z dostępnych sieci WiFi.

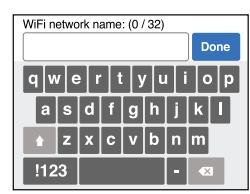

3. Stuknij opcję Nazwa WiFi i wprowadź zmiany.

# 4. Wpisz Hasło WiFi i wprowadź zmiany.

### Zmień pasmo WiFi

- 1. Na ekranie głównym stuknij ikonę WiFi.
- 2. Naciśnij Band.
- Wybierz pasmo 2,4 GHz, 5 GHz lub podwójne WiFi

# Ustawienia LCD

Wyświetl lub zmień ustawienia

Na ekranie głównym dotknij ikony Settings

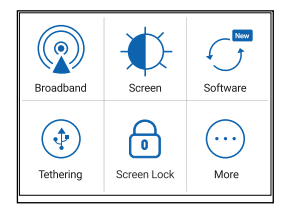

# Menedżer WiFi

Możesz użyć przeglądarki, aby wyświetlić i zmienić ustawienia routera mobilnego.

### Zaloguj sie

- Na routerze mobilnym przejdź do ekranu Ustawienia LCD, stuknij ikonę More. Następnie dotknij Device Information i poszukaj adresu URL Menedżera WiFi.
- Na urządzeniu WiFi podłączonym do routera mobilnego wpisz adres URL menedżera WiFi w pasku przeglądarki.
- Zaloguj się jako administrator. Domyślny login jest wydrukowany na etykiecie produktu.

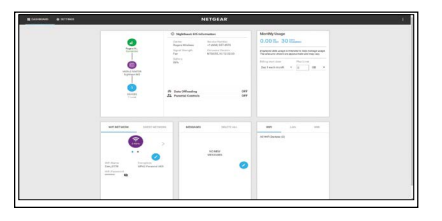

# Wsparcie i społeczność

Odwiedź witrynę netgear.com/support, aby uzyskać odpowiedzi na pytania i uzyskać dostęp do najnowszych plików do pobrania.

# Możesz również odwiedzić naszą społeczność NETGEAR, aby uzyskać pomocne community.netgear.com.

Aby uzyskać najlepsze rezultaty, zalecamy używanie wyłącznie baterii NETGEAR, kabla USB typu C i zasilacza sieciowego dostarczonego z routerem mobilnym.

Regulacyjne i prawne

Aby uzyskać informacje dotyczące zgodności z przepisami, w tym Deklarację zgodności UE, odwiedź stronę https:// www.netgear.com/about/regulatory/

Zapoznaj się z dokumentem zgodności z przepisami przed podłączeniem zasilania.

Aby zapoznać się z polityką prywatności NETGEAR, odwiedź https://www.netgear.com/about/privacy-policy.

## Pobierz Aplikacja mobilna NETGEAR

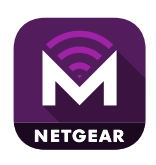

Użyj aplikacji NETGEAR Mobile, aby zmienić nazwę i hasło sieci WiFi. Aplikacji możesz używać do odtwarzania i udostępniania multimediów oraz włączania funkcji routera podróżnego.

- 1. Połącz urządzenie mobilne z Internetem.
- 2. Pobierz aplikację mobilną NETGEAR ze strony netgear.com/mobileapps.